### ХАРАКТЕРИСТИКИ

| НАИМЕНОВАНИЕ                       | ORIENT NVR-8309/2M Wi-Fi            | ORIENT NVR-8309/4K Wi-Fi                   |  |  |  |
|------------------------------------|-------------------------------------|--------------------------------------------|--|--|--|
| Операционная<br>система/чипсет     | LINUX/Hi3520D                       | LINUX/Hi3798                               |  |  |  |
| Кодеки<br>сжатия видео/аудио       | H.264/G.711u                        | H.264/H.265/G.711u                         |  |  |  |
| Поддерживаемые<br>разрешения камер | 1080р/960р/720р<br>и меньше         | 4К/5М/4М/3М/1080р/960р/720р<br>и меньше    |  |  |  |
| HDMI/VGA                           | 1920x1080/<br>1280x1024/1280x720    | 3840x2160/1920x1080/<br>1280x1024/1280x720 |  |  |  |
| Пропускная<br>способность          | 9 камер до 60МБ/с                   | 4 камеры до 80Мб/с                         |  |  |  |
| Разрешение при просмотре           | 1 x 1080p                           | 1x4K/4x1080p                               |  |  |  |
| Частота кадров                     | PAL: 25 кдр/сек<br>NTSC: 30 кдр/сек | РАL: 25 кдр/сөк<br>NTSC: 30 кдр/сөк        |  |  |  |
| Архивация                          | USB/ по сети                        | USB/ по сети                               |  |  |  |
| Поддержка<br>жёстких дисков        | SATA диск максимум до 6ТБ           | SATA днск максимум до 6TБ                  |  |  |  |
| Сетевой интерфейс                  | 1+3×RJ45(10/100Mb/s)                | 1+3 x RJ45(10/100Mb/s)                     |  |  |  |
| Поддержка<br>смартфонов            | iOS / Android                       | iOS / Android                              |  |  |  |
| Облачный<br>сервис Р2Р             | www.freeip.com                      | www.freeip.com                             |  |  |  |
| Поддержка<br>браузеров             | Internet Explorer 8.0 и выше        | Internet Explorer 8.0 и выше               |  |  |  |
| Поддержка<br>ONVIF                 | ONVIF 2.4                           | ONVIF 2.4                                  |  |  |  |
| USB интерфейс                      | 2 × USB 2.0                         | 2 x USB 2.0                                |  |  |  |
| Напряжение питания                 | DC 128                              | DC 128                                     |  |  |  |
| Блок питания                       | DC 128, 2A                          | DC 128, 2A                                 |  |  |  |
| Температура<br>эксплуатации        | - 10°C - + 55°C                     | - 10°C - + 55°C                            |  |  |  |
| Влажность                          | 10% - 90%                           | 10% - 90%                                  |  |  |  |
| Потребляемая<br>мощность           | ≤ 24 Bτ                             | ≤ 24 Bτ                                    |  |  |  |

### КОМПЛЕКТАЦИЯ

| N2 | НАИМЕНОВАНИЕ                     | КОЛИЧЕСТВО |  |  |  |
|----|----------------------------------|------------|--|--|--|
| 1  | Мышка                            | 1          |  |  |  |
| 2  | CD                               | 1          |  |  |  |
| 3  | Блок питания                     | 1          |  |  |  |
| 4  | Краткое руководство пользователя | 1          |  |  |  |
| 5  | Сетевой видеорегистратор         | 1          |  |  |  |

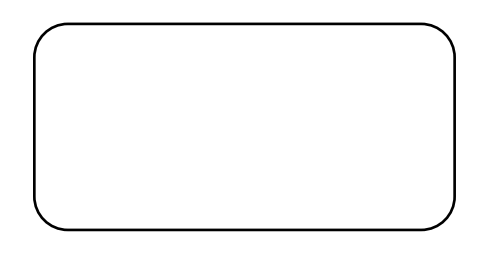

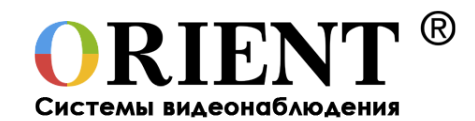

# Network Video Recorder Сетевой видеорегистратор

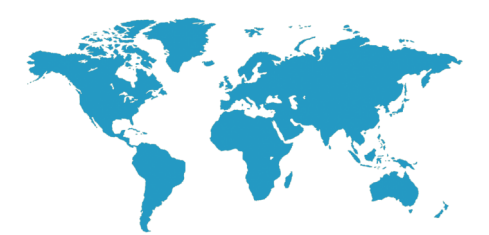

# ORIENT NVR-8309/2M Wi-Fi ORIENT NVR-8309/4K Wi-Fi

Краткое руководство пользователя

Подробную инструкцию вы всегда можете найти на прилагаемом CD-диске или скачать с нашего сайта www.ORIENTRUS.ru Если после прочтения руководства.

у вас останутся вопросы, вы можете обратиться в нашу службу технической поддержки

по будням с 10 до 18 по московскому времени, позвонив по телефонам +7 (915) 460-8454 или +7 (499) 724-1174 доб. 129 или написав письмо на support@orientrus.ru

# www.ORIENTRUS.ru

## 1. ВНЕШНИЙ ВИД И КНОПКИ УПРАВЛЕНИЯ

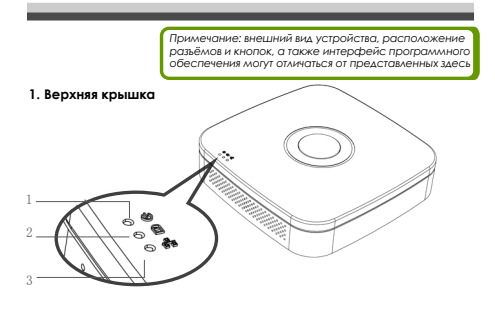

| N≘ | Наименование                       | Функции                                                           |  |  |  |  |
|----|------------------------------------|-------------------------------------------------------------------|--|--|--|--|
| 1  | Индикатор питания                  | Идикатор светится, когда<br>подключено питание                    |  |  |  |  |
| 2  | Индикатор работы<br>жёсткого диска | Индикатор светится, когда активен<br>жёсткий диск                 |  |  |  |  |
| 3  | Индикатор работы сети              | Индикатор светится или мигает, когда<br>передаются данные по сети |  |  |  |  |

#### 2. Задняя панель

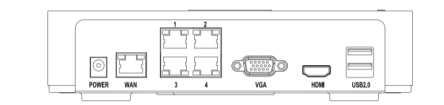

| Интерфейс   | Функции                                              |  |  |  |
|-------------|------------------------------------------------------|--|--|--|
| VGA         | Видеовыход                                           |  |  |  |
| HDMI        | Видеовыход                                           |  |  |  |
| WAN         | RJ45 - порт для подключения сети или IP-камер        |  |  |  |
| USB 2.0     | Два USB-порта для подключения мыши и накопителя      |  |  |  |
| POWER       | Вход питания                                         |  |  |  |
| LAN (1 2 3) | Три RJ45 - порты для подключения проводных IP-каллер |  |  |  |

#### Примечание:

инструкция с подробным описанием работы данного видеорегистратора находится на прилагаемом CD.

# • 2. УСТАНОВКА ЖЁСТКОГО ДИСКА

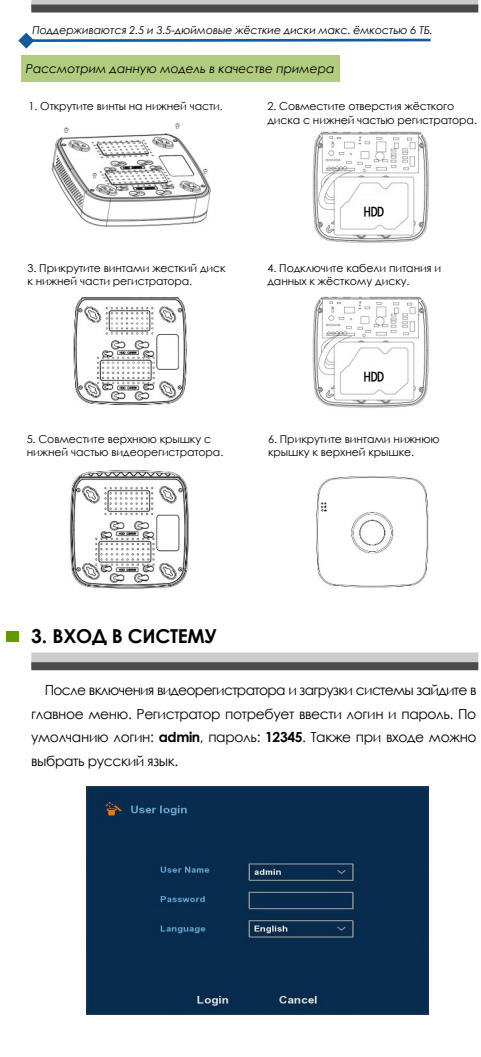

### 4. ВХОД В БРАУЗЕРЕ INTERNET EXPLORER

Для начала нужно выполнить следующие настройки:

- Настройки —>Свойства браузера—>Безопасность—>Другой
- —>Элементы ActiveX и модули подключения.
  - Все ActivX нужно включить и нажать OK.

Введиите IP-адрес видеорегистратора (по умолчанию 192.168.1.88) и нажмите ввод. Скачайте и установите предложенный плагин. Обновите страницу.

Регистратор потребует ввести логин и пароль. По умолчанию логин: admin, пароль: 12345.

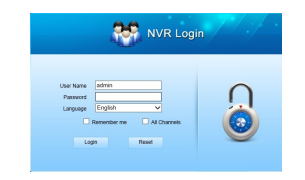

## 5. ПОДКЛЮЧЕНИЕ IP-КАМЕР

Примечание: видеорегистратор и камера должны находиться в одной и той же подсети, но иметь различные IP-адреса.

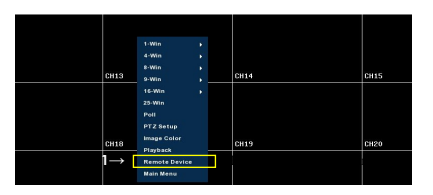

| Gamera       |                       | Net                                                                  | twork  | Ev    | rent         | 1 3  | Storage |       | System     |  |
|--------------|-----------------------|----------------------------------------------------------------------|--------|-------|--------------|------|---------|-------|------------|--|
|              | 3                     | ±₿ы                                                                  | бери   | ге на | йденн        | iyю  | Kan     |       | Protocol   |  |
| Encode       |                       |                                                                      |        |       | 192.168.1.26 |      | 80      |       | ONVIF      |  |
| Channel name |                       |                                                                      |        |       | 192.168.1.64 |      | 80      |       | ONVIF      |  |
|              |                       |                                                                      |        |       | 92.168.1.126 |      | 899     |       | ONVIF      |  |
|              | 4 sport 192.168.1.168 |                                                                      |        |       |              | 8999 |         | ONVIF |            |  |
|              |                       |                                                                      |        |       |              |      |         |       |            |  |
|              |                       | Search Add Auto add<br>Pryse Binded<br>Chill Edit Del Corrf, Link II |        |       |              |      | Filter  | Onvif | Proto More |  |
|              |                       | Delete                                                               | Manual | Add   |              |      |         |       |            |  |
|              |                       | $5 \rightarrow$ Confirm                                              |        |       |              | c    | Cancel  |       |            |  |